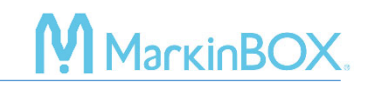

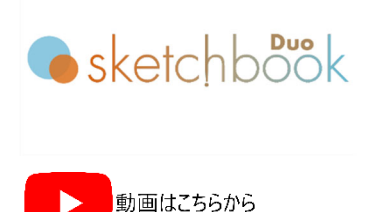

インストール

sketchbook Duo ソフトウェアをダウンロード
弊社ウェブサイトから、最新のソフトウェアをダウンロードして下さい。
https://www.tokyo-chokoku.co.jp/softwear/

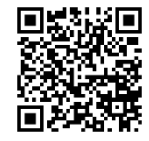

## 2. コンピューターにインストール

インストールは、必ず Zip ファイルを解凍してから始めて下さい。解凍後は、"Setup" アプリケーションをク リックし、インストールを開始します。"Next" ボタンで進んで下さい。

|                      | Name  |  |  |
|----------------------|-------|--|--|
|                      | setup |  |  |
| 🔁 SetupSketchBookDuo |       |  |  |
|                      |       |  |  |

下記のインストールオプション項目で、インストール内容を選択できます。初回の場合は、デフォルト設定の まま

"Initialize parameters and install" にチェックがついてる状態で進んで下さい。

"Standard Installation" は、既にご使用になられている方で、設定したパラメーター(ダッシュボード セル幅、環境設定のプロパティ値)を残したいときに選択して下さい。

| 🖵 sketchbook duo                    |        | -      |        |
|-------------------------------------|--------|--------|--------|
| Installation options                |        |        | -      |
| Select installation options         |        |        |        |
| O Initialize parameters and install |        |        |        |
| ◯ Standard Installation             |        |        |        |
|                                     |        |        |        |
|                                     |        |        |        |
|                                     |        |        |        |
|                                     | < Back | Next > | Cancel |

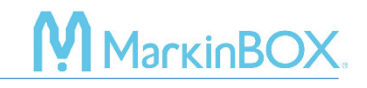

### 3. sketchbook Duo を起動

SB3 コントローラの電源を入れてから、附属の USB ケーブルを PC と SB3 コントローラに接続します。デ スクトップ上の sketchbook Duo アイコンをダブルクリックし、ソフトウェアを起動させます。立上げ画面が 表示されたら、機種とソレノイドタイプを選択し、初期パスワード【0000】を入力して下さい。、

|                  | <b>o</b> sketchbook                       | X    |
|------------------|-------------------------------------------|------|
| <b>9</b><br> 5 5 | <b>3315 5050 8020</b> 1010                | 2015 |
|                  | Select your device and input the password |      |

下記のエラーメッセージが表示されたら、"OK"をクリック後、再度 USB ケーブルを入れ直して下さい。

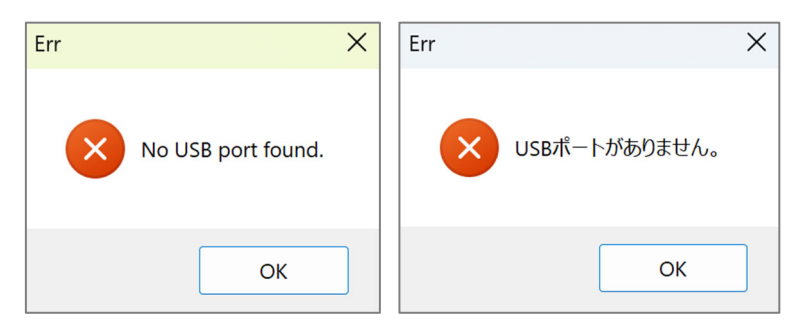

メニューバーの "Communication" から下記の通り、"USB" をクリックし、"Port No." を選択、"OK" ボタンをクリックして接続して下さい。

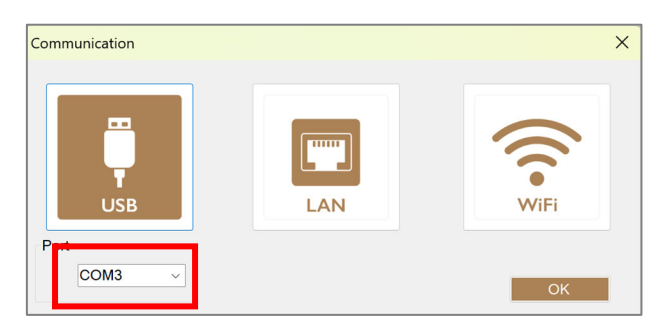

\*Port No.はお使いの環境により異なります。

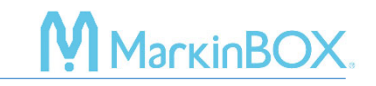

#### 4. 言語の切り替え

ログイン後、環境設定から日本語に切り替えます。メニューバーの"Preferences(環境設定)"をク リックし、下記の言語アイコンから、日本語(Japanese)を選択して、sketchbook Duo を立ち上げ 直して下さい。

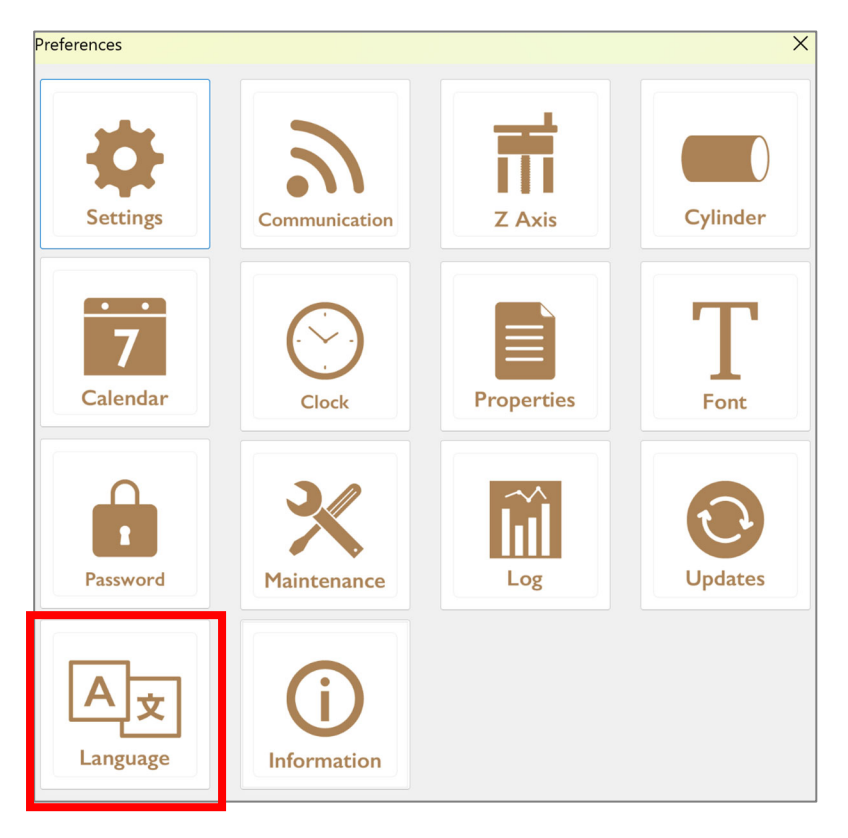

# アンインストール方法

sketchbook Duo ソフトウェアをアンインストールする場合は、下記の手順でアンインストールして下さい。

- 1. sketchbook Duo ソフトウェアを終了させて下さい。
- 2. PC の設定から、"アプリ"  $\rightarrow$  "インストールされているアプリ"  $\rightarrow$  "sketchbook Duo" を選択 し、"アンインストール" を実行して下さい。
- 3. 作成したデータやファイルなどは、C ドライブ  $\rightarrow$  "TOCHOMARKING" ホルダーごと削除して下さい。

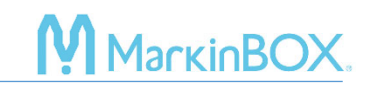

### お問合せ先

操作方法や故障などの問い合わせは下記にご連絡下さい。 トーチョーマーキングシステムズ株式会社 サポート窓口 電話:043-308-4301 内線 2 Web 問い合わせ:https://www.tokyo-chokoku.co.jp/inquiry/ 発送先:〒289-1144 千葉県八街市八街ろ 87 番 378

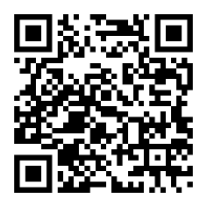